| 1 Otwieram<br>dowolny<br>dokument<br>PDF w |                                                                           |                    |                   |                      |                   |
|--------------------------------------------|---------------------------------------------------------------------------|--------------------|-------------------|----------------------|-------------------|
| Adobe                                      |                                                                           |                    |                   |                      |                   |
| Acrobat                                    |                                                                           |                    |                   |                      |                   |
| Reader                                     |                                                                           |                    |                   |                      |                   |
| 2 Naciskam                                 | a.pdf - Adobe Acrobat Reader (64-bit) Plik Edycja Widok Podpis Okno Pomoc |                    |                   |                      |                   |
| Narzędzia,                                 | Strona główna Narzędzia                                                   | a.pdf              |                   |                      |                   |
| Następnie<br>klikam<br>Certyfikaty         | Q Narzędzia wyszukiwania                                                  |                    |                   |                      |                   |
| certymaty                                  |                                                                           | Pen                |                   |                      |                   |
|                                            | Skomentuj                                                                 | Wypełnij i podpisz | Edytuj plik PDF 오 | Eksportuj plik PDF 💿 | Utwórz plik PDF 오 |
|                                            | Otwórz 💌                                                                  | Otwórz 💌           | Dodaj 👻           | Dodaj 👻              | Dodaj 🔻           |
|                                            | Certyfikaty<br>Otwórz 💌                                                   | Pokaż więcej       |                   |                      |                   |
|                                            |                                                                           |                    |                   |                      |                   |

| 3 Klikam                                        | la a.pdf - Adobe Acrobat Reader (64-bit)                                                                                                    |
|-------------------------------------------------|----------------------------------------------------------------------------------------------------|
| Przycisk<br>Podpisz                             | Strona główna Narzędzia a.pdf ×                                                                                                    |
| cyfrowo                                         |                                                                                                    |
|                                                 | Certyfikaty 🖧 Podpisz cyfrowo 🕃 Znacznik czasowy 🖧 Zatwierdź wszystkie podpisy                                                                                                    |
|                                                 |                                                                                                    |
| 4 Pojawia                                       | Adobe Acrobat                                                                                                    |
| następujący<br>komunikat.<br>Klikam <b>OK</b> . | Używając myszy kliknij i przeciągnij, aby narysować obszar w którym ma się pojawić certyfikat. Po zakończeniu przeciągania nad wymaganym obszarem przejdziesz do następnego etapu procesu zatwierdzania. |
|                                                 | 🗌 Nie pokazuj więcej tego komunikatu                                                                                                    |
|                                                 | OK                                                                                                    |
| 5 Klikam<br>prawym                              |                                                                                                    |
| przyciskiem<br>myszy w                          |                                                                                                    |
| dowolnym<br>mieiscu w                           |                                                                                                    |
| dokumencie                                      |                                                                                                    |
| Przytrzymuj<br>ąc przycisk<br>myszy             |                                                                                                    |

| zaznaczam<br>pole (<br>pojawia się<br><b>niebieskie</b><br>pole)                                  |   |                                               |
|---------------------------------------------------------------------------------------------------|---|-----------------------------------------------|
| 6 Pojawia<br>się<br>komunikat.<br>Naciskam na<br>Skonfiguruj<br>nowy<br>identyfikato<br>r cyfrowy |   |                                               |
|                                                                                                   | ? | Skonfiguruj nowy identyfikator cyfrowy Anuluj |
|                                                                                                   |   |                                               |

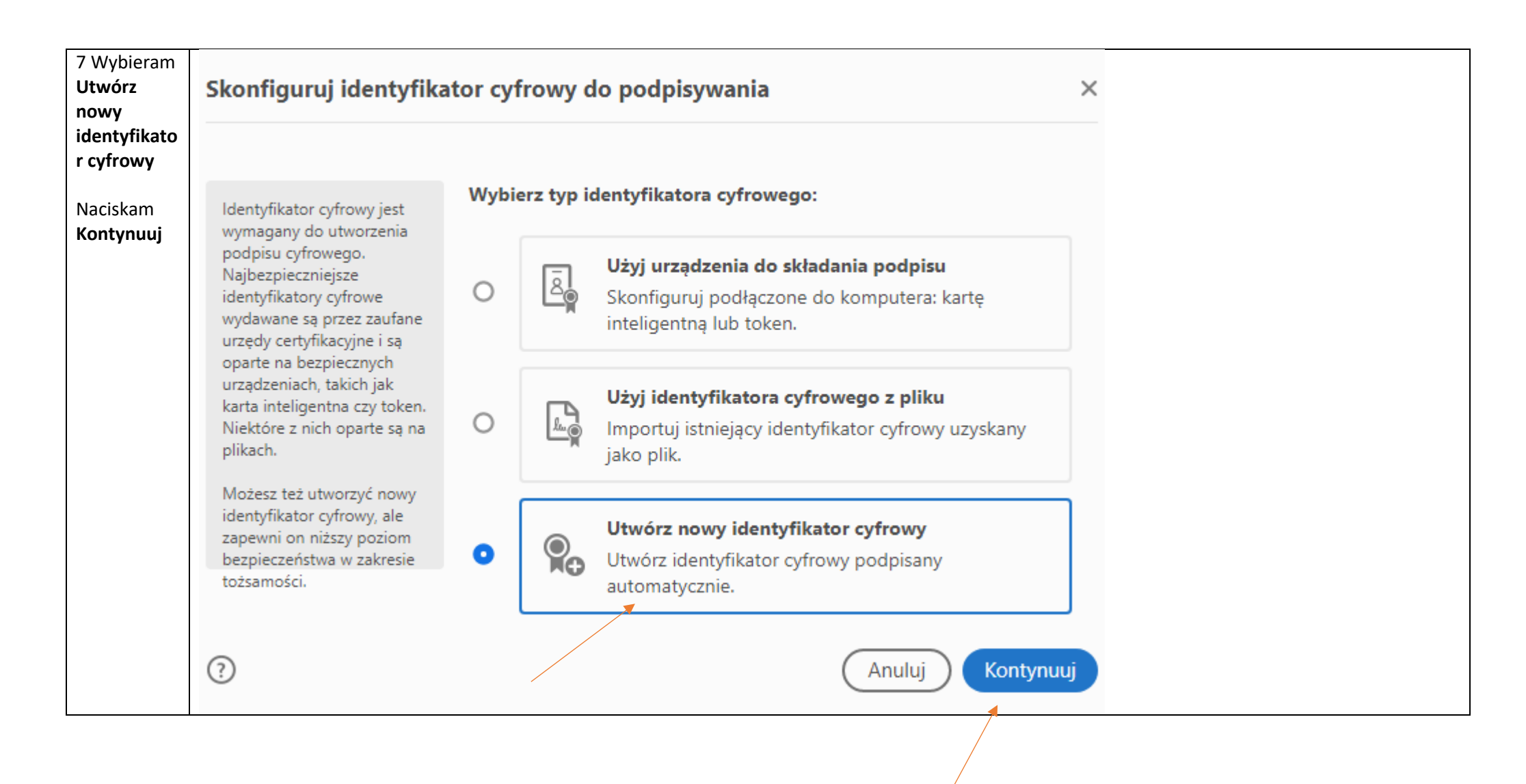

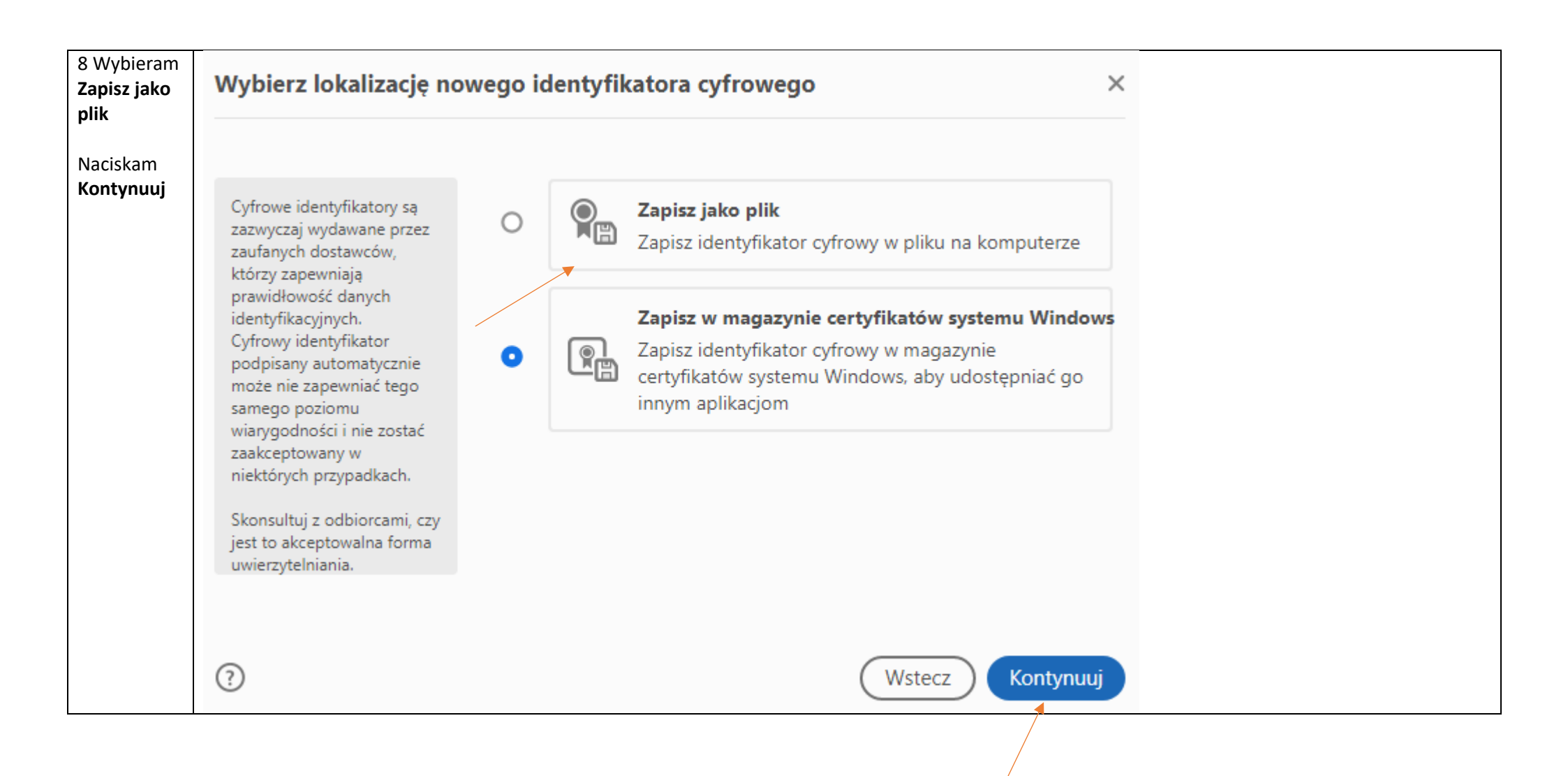

| 9 Podaję                  | Utwórz identyfikator cyfrowy podpisany automatycznie ×               |                                      |                                   |                 |
|---------------------------|----------------------------------------------------------------------|--------------------------------------|-----------------------------------|-----------------|
| N <b>azwę</b> (ja         |                                                                      |                                      |                                   |                 |
| podałam                   |                                                                      |                                      |                                   |                 |
| moje imię i               | Wprowadź informacie                                                  | Nazwa                                | Wprowadź nazwe                    |                 |
| nazwisko)                 | identyfikacyjne, które będą                                          |                                      |                                   |                 |
|                           | wykorzystywane do<br>tworzenia identyfikatora                        | Jednostka<br>organizacvina           | Wprowadź iednostke organizad      | vina            |
| Wpisuję                   | cyfrowego podpisanego                                                |                                      |                                   |                 |
| służbowy                  | automatycznie.                                                       | Nazwa organizacji                    | Wprowadź nazwę organizacji        |                 |
| adres e-mail              | Identyfikatory cyfrowe<br>podpisane przez                            | Adres e-mail                         | Wprowadź adres e-mail             |                 |
| Klikam                    | uzytkownikow<br>indywidualnych nie<br>gwarantuja, że informacje      | Kraj/region                          | PL - POLSKA                       | ~               |
| Kontynuuj                 | identyfikacyjne są<br>prawidłowe. Z tego względu                     | Algorytm klucza                      | 2048-bitów RSA                    | ~               |
|                           | mogą nie zostać<br>zaakceptowane w<br>pieltónych pozwadkach          | Użyj identyfikatora<br>cyfrowego dla | Elektroniczne podpisy             | ~               |
|                           | niektorych przypadkach.                                              | cynowego dia                         |                                   |                 |
|                           |                                                                      |                                      |                                   |                 |
|                           |                                                                      |                                      |                                   |                 |
|                           | (?)                                                                  |                                      | Wstecz                            | Kontynuuj       |
| Podaję                    | Zanisz identyfikator cy                                              | frowy podpisany au                   | tomatycznie w pliku               |                 |
| hasło ( <mark>o to</mark> |                                                                      | non) poupour) au                     | toniat) cznie ir pinta            |                 |
| hasło                     |                                                                      |                                      |                                   |                 |
| jestem                    |                                                                      | Idaptifikator a frousi               | rostania zanicanu u pastanuiace   | oi lokalizaciju |
| proszona                  | Dodaj hasło, aby chronić                                             | identylikator cylrowy .              | zostanie zapisany w następujące   | ej lokalizacji: |
| przy każdym               | prywatny klucz<br>identyfikatora cyfrowego.<br>Hasło będzie ponownie | Callingerlands                       | A A a Data Data Da amina A daha A |                 |
| podpisywani               |                                                                      | C:\Users\anna                        | .\AppData\koaming\Adobe\A         | croi            |
|                           | potrzebne, aby użyć<br>identyfikatora cyfrowego do                   | (Przeglądaj)                         |                                   |                 |
| dokumentó                 | podpisania się.                                                      |                                      |                                   |                 |
| w)                        | Zapisz plik identyfikatora                                           | Zastosuj hasło, aby c                | hronić identyfikator cyfrowy:     |                 |
| vv )                      | cyfrowego w znanej sobie                                             |                                      |                                   |                 |
| Nasiskam                  | lokalizacji, aby można było                                          |                                      |                                   |                 |
| Naciskam                  | jego kopię zapasową.                                                 | 3                                    |                                   |                 |
| przycisk                  |                                                                      | Potwierdź hasło:                     |                                   |                 |
| Zapisz                    |                                                                      | Fotwieruz nasio:                     |                                   |                 |
|                           |                                                                      |                                      |                                   |                 |
|                           |                                                                      |                                      |                                   |                 |
|                           |                                                                      |                                      |                                   |                 |
|                           | 0                                                                    |                                      | ( Martin                          |                 |
|                           | 0                                                                    |                                      | Cwste                             | Zapisz          |
|                           |                                                                      |                                      |                                   |                 |